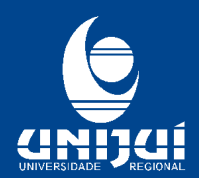

UNIVERSIDADE REGIONAL DO NOROESTE DO ESTADO DO RIO GRANDE DO SUL Reconhecida pela Portaria Ministerial nº 497 de 28/06/1985 - D.O.U 01/07/1985 Regionalizada pelas Portarias Ministeriais nº 1626 de 10/11/1993 - D.O.U 11/11/1993 e nº 818 de 27/05/1994 - D.O.U 30/05/1994 Recredenciada pela Portaria Ministerial nº 521, de 10/05/2012 - D.O.U 11/05/2012

## **CONFIGURAÇÃO DO WI-FI NO ANDROID 11**

**OBS:** Antes de conectar ao UNIJUI2g ou UNIJUI5g conecte na rede **Visitante** para baixar o certificado e posteriormente acessar as redes.

**PASSO 1:** Acesse o site através do link <u>https://wifi.unijui.edu.br/</u> e baixe o certificado selecionado.

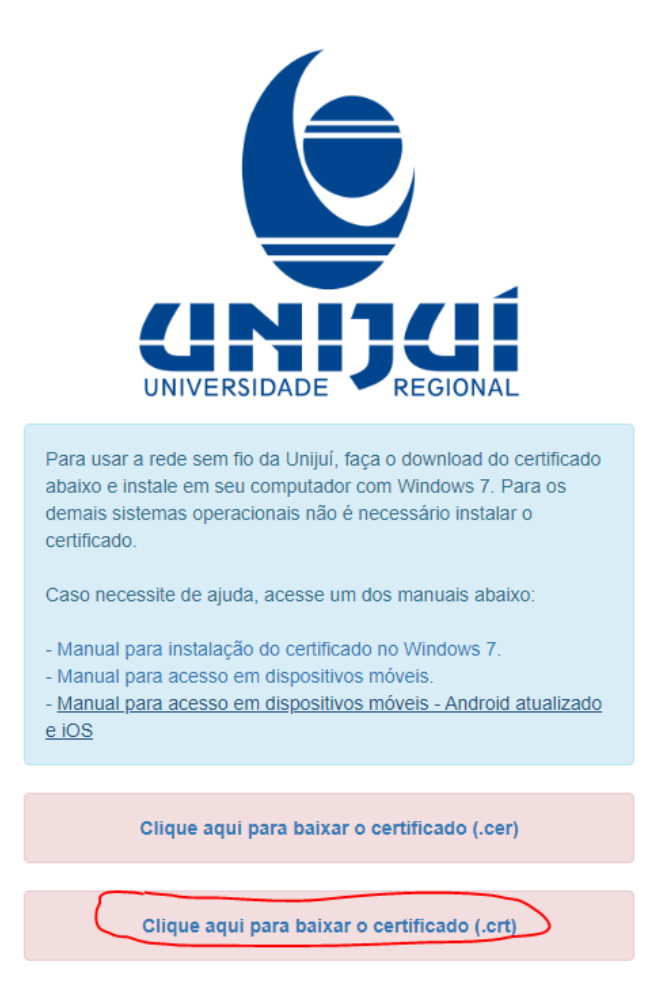

PASSO 2: Após, acesse no seu celular o seguinte caminho:

Configurações" > "Senhas e seguranças" > "Privacidade" > "Criptografia e credenciais" > "Instalar um certificado" > "Certificado" > Selecione o certificado que acabou de baixar: **charlie.crt** 

**PASSO 3:** Em seguida, será sugerido nomear o certificado. No campo Nome do certificado , digite "**Charlie**".

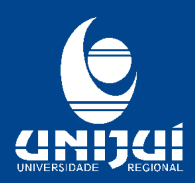

UNIVERSIDADE REGIONAL DO NOROESTE DO ESTADO DO RIO GRANDE DO SUL Reconhecida pela Portaria Ministerial nº 497 de 28/06/1985 - D.O.U 01/07/1985 Regionalizada pelas Portarias Ministeriais nº 1626 de 10/11/1993 - D.O.U 11/11/1993 e nº 818 de 27/05/1994 - D.O.U 30/05/1994 Recredenciada pela Portaria Ministerial nº 521, de 10/05/2012 - D.O.U 11/05/2012

| Instalar um certificado | ) |  |  |  |
|-------------------------|---|--|--|--|
| Certificado de CA       |   |  |  |  |
| Nomeie este certificado |   |  |  |  |
| Nome do certificado     |   |  |  |  |
| Charlie                 |   |  |  |  |
|                         |   |  |  |  |
|                         |   |  |  |  |

PASSO 4: Acesse as configurações do Wi-fi no seu celular.

**PASSO 5:** Após baixar o certificado, você pode selecionar a conexão **UNIJUI2g** ou **UNIJUI5g** e configurar da seguinte maneira as outras opções:

• Clique em Certificado CA Usar certificados...

| UNIJUI5G |                            |          |   |  |
|----------|----------------------------|----------|---|--|
|          | Método EAP                 | PEAP     |   |  |
|          | Autenticação               | MSCHAPV2 |   |  |
|          | Status de certificado on l | ine      |   |  |
|          |                            | ine      | _ |  |
|          | Não validar                |          |   |  |
|          |                            |          |   |  |

• Selecione o certificado "Charlie" que você baixou e renomeou.

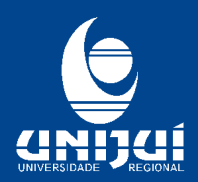

UNIVERSIDADE REGIONAL DO NOROESTE DO ESTADO DO RIO GRANDE DO SUL

Reconhecida pela Portaria Ministerial nº 497 de 28/06/1985 - D.O.U 01/07/1985 Regionalizada pelas Portarias Ministeriais nº 1626 de 10/11/1993 - D.O.U 11/11/1993 e nº 818 de 27/05/1994 - D.O.U 30/05/1994 Recredenciada pela Portaria Ministerial nº 521, de 10/05/2012 - D.O.U 11/05/2012

| Certificado CA               |   |
|------------------------------|---|
| Selecione                    |   |
| Usar certificados do sistema | ~ |
| Charlie                      |   |
| Não validar                  |   |

 Insira seu usuário no campo Identidade e a sua senha no campo Senha, como mostra a imagem abaixo. E no método EAP selecione PEAP. ATENÇÃO: o usuário e a senha são os mesmos que você utiliza para acessar o portal.

| < UNIJUI2G                    |   |
|-------------------------------|---|
| Método EAP<br>PEAP            |   |
| Identidade<br>vanessa.kettner |   |
| Senha                         |   |
| •••••                         | Ø |

• Em autenticação de fase 2, selecione MSCHAPV2

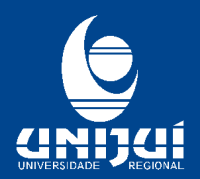

UNIVERSIDADE REGIONAL DO NOROESTE DO ESTADO DO RIO GRANDE DO SUL Reconhecida pela Portaria Ministerial nº 497 de 28/06/1985 – D.O.U 01/07/1985 Regionalizada pelas Portarias Ministeriais nº 1626 de 10/11/1993 – D.O.U 11/11/1993 e nº 818 de 27/05/1994 – D.O.U 30/05/1994 Recredenciada pela Portaria Ministerial nº 521, de 10/05/2012 – D.O.U 11/05/2012

| MSCHAPV2 | se de 2 |
|----------|---------|
| GTC      |         |
| SIM      |         |
| АКА      |         |
| AKA'     |         |

PASSO 6: Por fim, clique em Conectar e a conexão será efetuada.

**OBSERVAÇÃO:** A ordem dos passos pode variar de dispositivo para dispositivo, porém o importante é configurar todos os campos como demonstrados acima.

Dúvidas ligar para o ramal 2600 - Núcleo de Tecnologia da Informação.